## Comment supprimer une randonnée de mon appareil ?

Pour supprimer une randonnée de votre appareil, rendez-vous dans le 4ème onglet de l'application mobile (onglet de votre compte).

Choisissez "Téléchargé / Stocké".

Effectuez ensuite un appui long sur la randonnée à supprimer et choisissez "Supprimer de l'appareil".

Cela ne supprimera pas la randonnée de votre compte sur le serveur (s'il s'agit d'une de vos randonnées et qu'elle a déjà été envoyée sur votre compte).

Pour la supprimer définitivement de votre compte, vous devez le faire via le site Web <u>https://www.sitytrail.com</u> comme expliqué ici : [[Delete\_Trail|Comment supprimer définitivement une randonnée ?]]